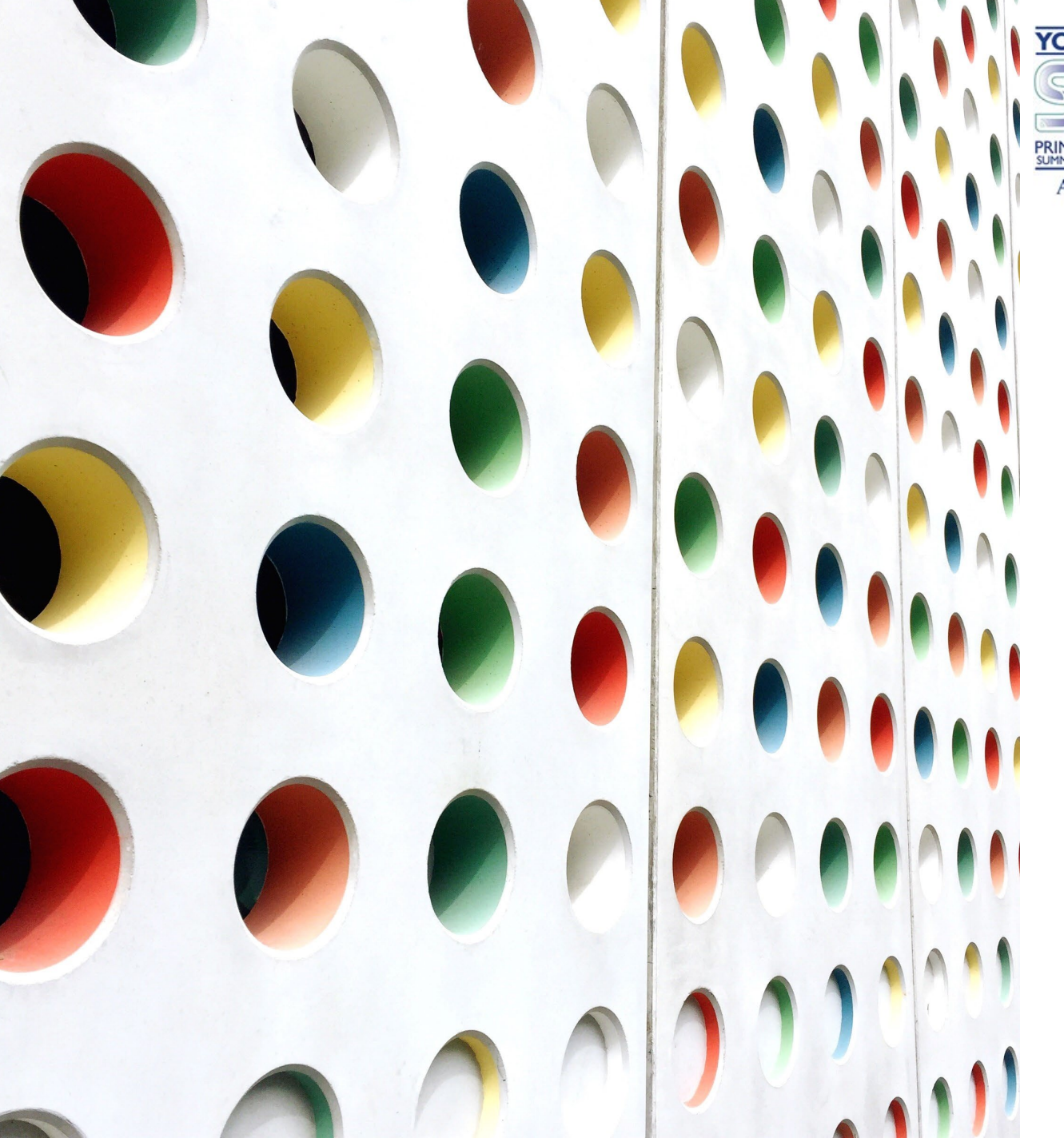

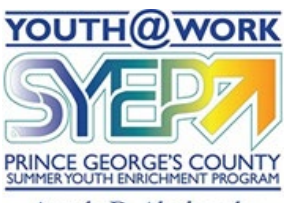

Angela D. Alsobrooks County Executive

# Applying for a Job Opportunity

YOUTH@WORK

SUMMER YOUTH ENRICHMENT PROGRAM

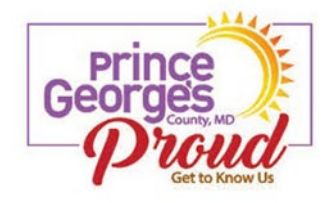

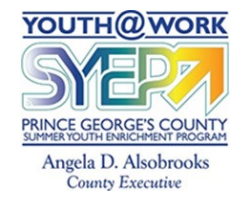

## Let's Get Ready

To apply for a job, you will need the following:

- NEOGOV username and password
- Complete home address
- Social Security Number
- Date of Birth
- Work History, including volunteer service Places and dates of employment, job duties, and contact information
- Resume

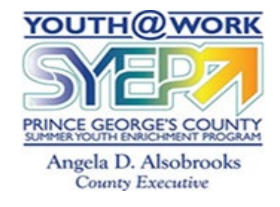

## Locate the Job Opportunity

Visit the Prince George's County Government Website at <u>www.princegeorgescountymd.gov</u>

Click on Employment Opportunities

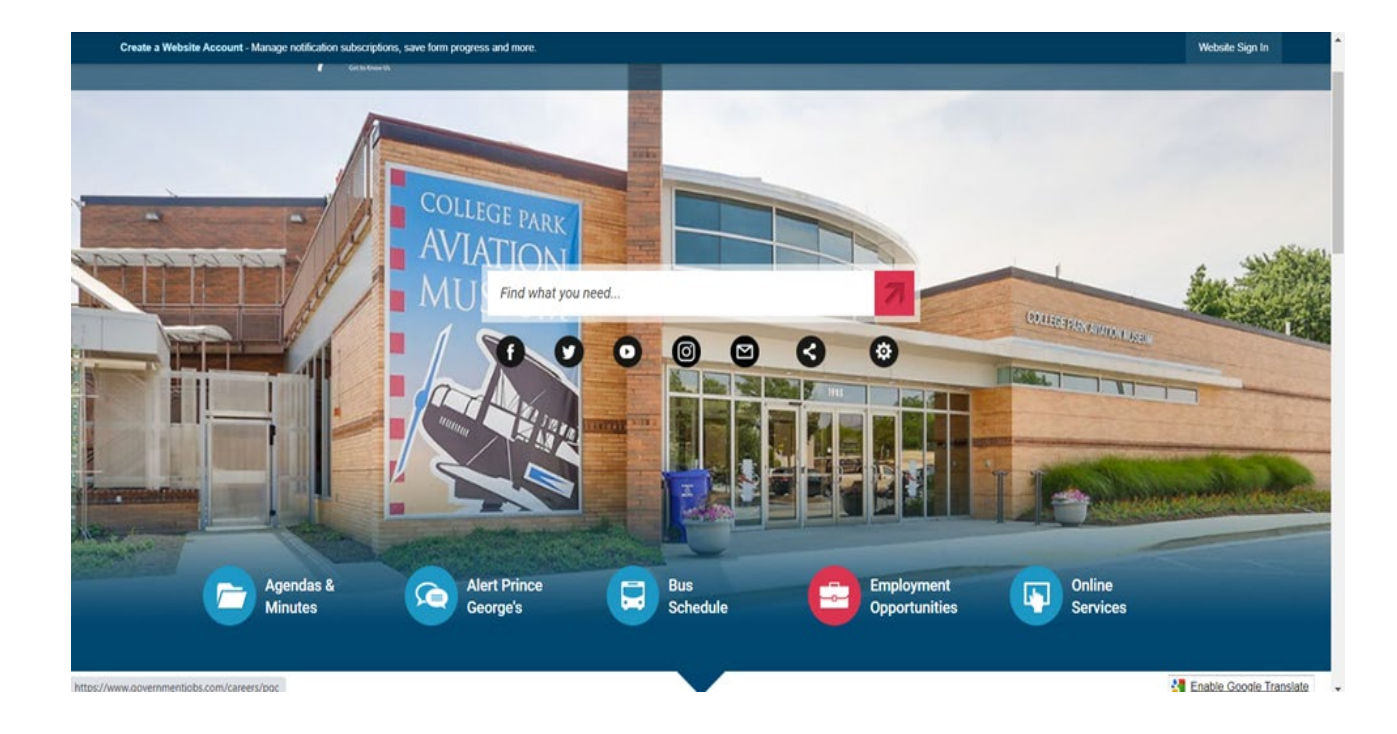

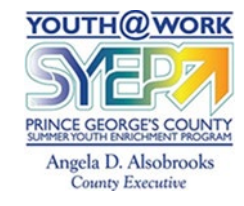

#### Locate the Job Opportunity

Locate the job opportunity that you want to apply.

Click on the job title.

| ≡ Menu > |                                                                                   |                 | J                                        | IOB OPPOR | RTUNITIES |                                                                                       |                                     |                                                   |                  |  |
|----------|-----------------------------------------------------------------------------------|-----------------|------------------------------------------|-----------|-----------|---------------------------------------------------------------------------------------|-------------------------------------|---------------------------------------------------|------------------|--|
|          | Search                                                                            | Q               |                                          |           |           | 57 jobs found                                                                         | i 🗏 📑                               | 1≓ Sort -                                         | Ÿ Filter ▪       |  |
|          |                                                                                   |                 |                                          |           |           | Building & Grounds<br>Cleaning and<br>Maintenance                                     |                                     |                                                   |                  |  |
|          | Bus Electrification<br>Project Specialist                                         | LTGF FT With BN | \$49,794.00 -<br>\$75,000.00<br>Annually | 02/27/23  | 01/26/23  | Professional /<br>Transit / Grants<br>Administration /<br>Program<br>Management       | Public Works<br>&<br>Transportation | Upper<br>Marlboro,<br>MD                          | 06455            |  |
|          | Circuit Court<br>Administrative Aide<br>and District Court<br>Administrative Aide | Probationary FT | \$34,713.00 -<br>\$72,350.00<br>Annually | 02/09/23  | 01/26/23  | Administration /<br>Administrative<br>Assistant / Clerical<br>& Data Entry            | Office of the<br>States<br>Attorney | STATE'S<br>ATTORNEY<br>- Upper<br>Marlboro,<br>MD | 06544            |  |
| →(       | Citizen Service<br>Specialist                                                     | Probationary FT | \$39,860.00 -<br>\$76,303.00<br>Annually | 02/13/23  | 01/30/23  | Community<br>Services / Animal<br>Services /<br>Customer Service /<br>Social Sciences | Department<br>of the<br>Environment | Largo, MD                                         | 06557            |  |
|          | ← P <sub>TEV</sub> <b>1</b> 2 3                                                   | 4 5 6 Next→     |                                          |           |           |                                                                                       |                                     | Show                                              | ing items 1 - 10 |  |

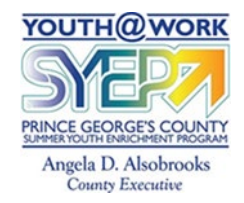

## Locate the Job Opportunity

≣ Me

Click on the job opportunity.

You can review the job description, the qualifications for the position, and other important details.

Click on **Apply** – it is the green button in the upper right-hand corner.

|                                                                                   |                 |                                          | 108 01  |
|-----------------------------------------------------------------------------------|-----------------|------------------------------------------|---------|
| Bus Electrification<br>Project Specialist                                         | LTGF FT With BN | \$49,794.00 -<br>\$75,000.00<br>Annually | 02/27/; |
| Circuit Court<br>Administrative Aide<br>and District Court<br>Administrative Aide | Probationary FT | \$34,713.00 -<br>\$72,350.00<br>Annually | 02/09/. |
| Citizen Service<br>Specialist                                                     | Probationary FT | \$39,860.00 -<br>\$76,303.00<br>Annually | 02/13/2 |
| 4 Prov 1 2                                                                        | 3 4 5 6 Next→   |                                          |         |

| a 181 19                                                | la in                                                                                       | У                                                      | 6                                                             | M                                                                                                    | APPLY                                                                                                    |
|---------------------------------------------------------|---------------------------------------------------------------------------------------------|--------------------------------------------------------|---------------------------------------------------------------|----------------------------------------------------------------------------------------------------|----------------------------------------------------------------------------------------------------|
| Citizen                                                 | Servic                                                                                      | e Sp                                                   | ecialis                                                       | st                                                                                                    |                                                                                                    |
| alary 🕕                                                 | \$39,860.0<br>Annually                                                                      | 0 - \$76,3                                             | 03.00                                                         | Location (i)                                                                                                  | Largo, MD                                                                                                    |
| ob Type                                                 | Probationa                                                                                  | iry FT                                                 |                                                               | Department                                                                                                    | Department of the Environment                                                                                                    |
| ob Number                                               | 06557                                                                                       |                                                        |                                                               |                                                                                                    |                                                                                                    |
| losing                                                  | 2/13/2023                                                                                   | 11:59 PM                                               | Eastern                                                       |                                                                                                    |                                                                                                    |
|                                                         | DE                                                                                          | SCRIPTI                                                | ON                                                            | BENEFITS                                                                                                    | QUESTIONS                                                                                                    |
|                                                         | -                                                                                           |                                                        |                                                               |                                                                                                    |                                                                                                    |
| Nature a                                                | nd Variety of                                                                               | Work                                                   |                                                               |                                                                                                    |                                                                                                    |
| Nature a<br>Come jo<br>and play<br>with ove             | nd Variety of<br>bin our team!<br>and is just 3<br>r 900,000 re<br>p                        | Work<br>Prince G<br>7 miles s<br>sidents F<br>rovide a | eorge's Co<br>outh of th<br>Prince Geo<br>scenic and<br>We a  | ounty is the perfec<br>e city of Baltimore<br>rge's County has a<br>I peaceful place to<br>re Prince Georae's | t family-friendly community to live, work,<br>Encompassing almost 500 square miles,<br>In urban atmosphere that still manages to<br>live, work, and play.<br>Proud! |
| Nature a<br>Come jo<br>and play<br>with ove<br>About th | nd Variety of<br>bin our team!<br>and is just 3<br>r 900,000 re<br>P<br><u>e Position</u> : | Work<br>Prince G<br>7 miles s<br>sidents F<br>rovide a | eorge's Co<br>outh of th<br>Prince Geo<br>scenic and<br>We ar | ounty is the perfec<br>e city of Baltimore<br>rge's County has a<br>d peaceful place to<br>re Prince George's | t family-friendly community to live, work,<br>Encompassing almost 500 square miles,<br>In urban atmosphere that still manages to<br>live, work, and play.<br>Proud! |

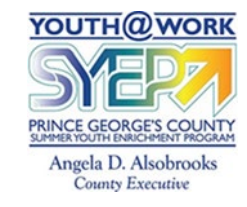

#### Log into your NEOGOV Account

| Sign in to apply.                                         | Citizen Service Specialist @ Job Details                                                                                                    | Support X |
|-----------------------------------------------------------|----------------------------------------------------------------------------------------------------|-----------|
| Use your email or<br>username and password<br>you created | SIGN IN TO APPLY Create an account<br>All fields are required<br>ImaLilly<br><br>Sign In<br>Eotgot Username?   Reset Password<br>or sign in with<br>f Tacebook |           |

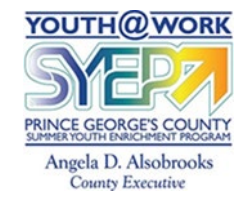

#### Log into your NEOGOV Account

Review the Privacy Policy and Terms of Use.

You must accept the Privacy Policy and Terms of Use.

- ✓ Check the box.
- ✓ Click Confirm.

|                                                                                                    | m ~ |
|----------------------------------------------------------------------------------------------------|-----|
| We've updated our Privacy Policy and Terms of Use, Please, read and accept changes.<br>Effective date: February 01, 2023<br>PRIVACY POLICY<br>Contents<br>1. Introduction; Scope of this Policy.<br>2. Where We Are a Service Provider.<br>The Privacy Policy and Terms of Use, (required)<br>Decline Confirm |     |

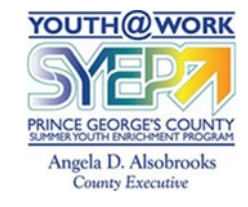

You may import a Resume.

In professional positions, this is highly encouraged; however, not required.

If you do not have a resume, you may skip this step.

| Citizen Service | e Specialist @ Job Detail | i                                                                     | Applying as: lamreadytowork987@gmail.com   Support X |
|-----------------|---------------------------|-----------------------------------------------------------------------|------------------------------------------------------|
|                 | Résumé                    | Import Your Résumé                                                    |                                                      |
|                 |                           | Save time by importing your information into our system automatically |                                                      |
|                 |                           |                                                                       |                                                      |
|                 |                           | Upload from Computer                                                  | $\mathbf{N}$                                         |
|                 |                           | Supported file types: .pdf, .doc, .docx, .txt                         |                                                      |
|                 |                           | To manually fill in your information, you can                         | Skip this step                                       |

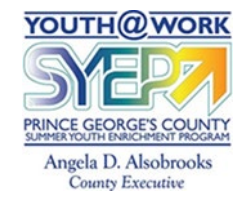

The first section is General Information.

Complete all required fields marked with an asterisks (\*).

Spell out your street address using the example shown.

| Info     Image: Contact Information     Image: Contact Information </th <th></th> <th>General Into</th> <th>rmation</th> <th></th> <th></th> |            | General Into                       | rmation             |        |  |
|----------------------------------------------------------------------------------------------------|------------|------------------------------------|---------------------|--------|--|
| Work Contact Information   Ill Education Name   I'' Additional First *   I'' Certify Address Line 1*   12 Certify Address Line 2                                                                                                    | Info       | Fields marked with an asteri       | sk (") are required |        |  |
| Ima     First *   Ima     First *   Ima     Ima                                                                                                    | 🛍 Work     | Contact Information                |                     |        |  |
| First*   Ima     First*   Ima     Ima     Ima <td>Education</td> <td>Name</td> <td></td> <td></td> <td></td>                                                                                                    | Education  | Name                               |                     |        |  |
| <ul> <li>References</li> <li>Attachments</li> <li>Questions</li> <li>Address</li> <li>Country*</li> <li>US</li> <li>Address Line 1*</li> <li>123 Main Street</li> <li>Address Line 2</li> </ul>                                                                                                    | Additione  | First *                            | Middle              | Last * |  |
| Address   Country*   US   Address Line 1*   123 Main Street   Address Line 2                                                                                                    | Reference  | 25                                 |                     |        |  |
| Country Country US Address Line 1* 123 Main Street Address Line 2                                                                                                    | & Attachme | nts Address                        |                     |        |  |
| Address Line 1*  123 Main Street  Address Line 2                                                                                                    | Question   | US                                 |                     | ÷      |  |
| Certify Address Line 2                                                                                                    | 🛱 Review   | Address Line 1*<br>123 Main Street |                     |        |  |
|                                                                                                    | Certify    | Address Line 2                     |                     |        |  |

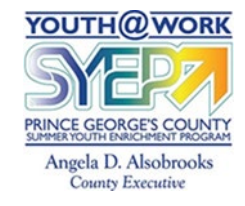

You will be required to fill in some personal and confidential information.

Your Social Security Number is required. Incorrect or false information may jeopardize you're being considered.

If you are completing an application for the Summer Youth Enrichment Program, and you are in Middle School, there is no education level for you to accept. Choose High School.

| and the second second second second second second second second second second second second second second second |                                                                                     |  |
|----------------------------------------------------------------------------------------------------|-------------------------------------------------------------------------------------|--|
| Info                                                                                                    |                                                                                     |  |
| Work                                                                                                    |                                                                                     |  |
| Education                                                                                                    | xox - xx - xoox                                                                     |  |
| ··· Additional                                                                                                   |                                                                                     |  |
| References                                                                                                    | Do you have proof of your legal right to work in the US? *           Yes         No |  |
| Ø Attachments                                                                                                    | This field is required                                                              |  |
| Questions                                                                                                    | What is your highest level of education? *                                          |  |
| 🕰 Review                                                                                                    | Select Level                                                                        |  |
| Certify                                                                                                    | This field is required                                                              |  |

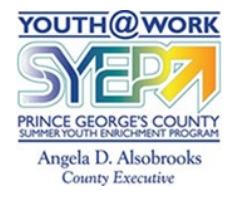

Continue to complete the application. The green checkmarks indicate your progress.

When you get to the review section, you may add your resume, certificates, transcripts, or other information that supports your qualifications.

Click on Proceed to Certify and Submit.

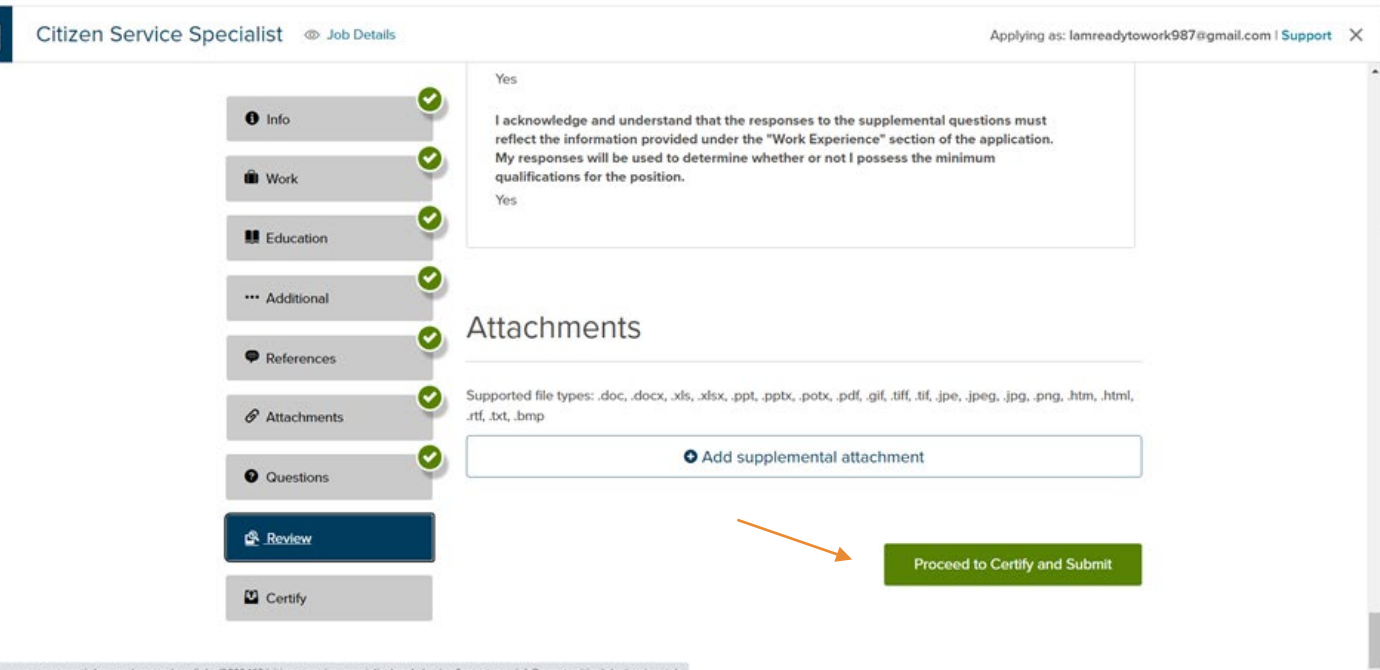

https://www.governmentjobs.com/careers/pgc/jobs/3893468/citizen-service-specialist/apply/review?pagetype=jobOpportunitiesJobs#review-tablespecialist/apply/review?pagetype=jobOpportunitiesJobs#review-tablespecialist/apply/review?pagetype=jobOpportunitiesJobs#revi

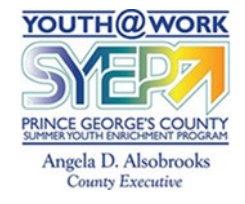

A great feature we have is you can receive text messaging. You will receive real-time information regarding your application status.

You must opt-in by moving the toggle to **ON**.

| Citizen Service Specialist @ Job Details | Applying as: lamreadytowork987@gmail.com   Support X                                                                                                    |
|------------------------------------------|----------------------------------------------------------------------------------------------------|
| Info  Work                               | Work Experience     Education     Initials *                                                                                                    |
| Education                                | Are you interested in receiving text message notifications from this                                                                                                    |
| References                               | Organization?  Phone Number*                                                                                                    |
| Attachments     Questions                | By selecting "on," you may receive text message for the following.                                                                                                    |
| B Review                                 | <ul> <li>Follow-up text messages from potential employers regaring applications you submitted and<br/>additional steps in the application process (including, but not limited to, scheduling interviews or<br/>assessment tests).</li> <li>Notification text messages about your applicant status, assessment score, and other progress</li> </ul> |
| Certify                                  | notifications.<br>Please refer to our Terms of Use for more information.                                                                                                    |

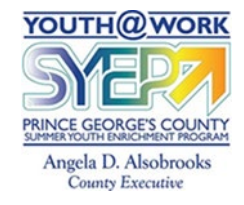

You must now Accept and Submit your application.

You must complete this step prior to the deadline date and time.

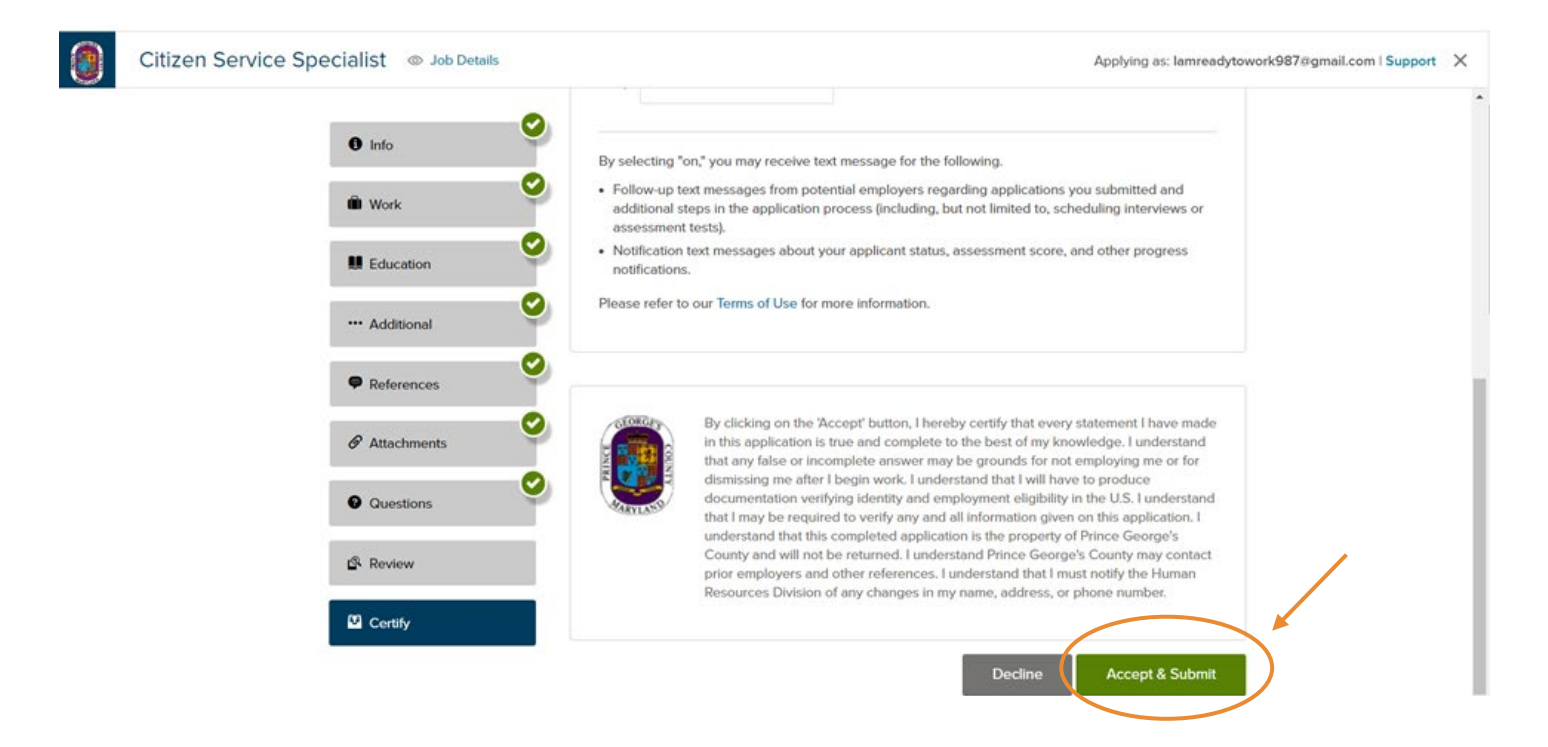

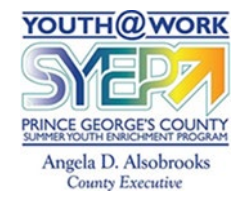

#### Confirmation of Submission

Once you submit the application, you will receive a message indicating the application was successfully submitted.

| ۲ | Citizen Service Specialist @ Job Details Applying as:                                                                                                    | lamreadytowork987@gmail.com   Support X |
|---|----------------------------------------------------------------------------------------------------|-----------------------------------------|
|   | $\bigcirc$                                                                                                    |                                         |
|   | Application Submitted!                                                                                                    |                                         |
|   | Successfully submitted on 2/09/2023 at 1:10 PM Eastern<br>You can check the status of this application by visiting "Applications" in the main menu bar.                            |                                         |
|   |                                                                                                    |                                         |
|   | Thank you for applying for employment with Prince George's County. We have received your application. You will receive instruction<br>by email as to the next step in the process. | ns                                      |
|   | The examination process may include one or more of the following: application review and evaluation, performance test, written test<br>and/or oral interview examination.          | st,                                     |

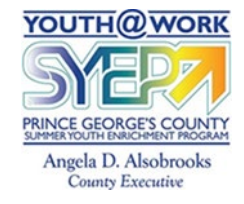

#### Confirmation of Submission

Check your email.

You will receive a message that your application was received by Prince George's County Government.

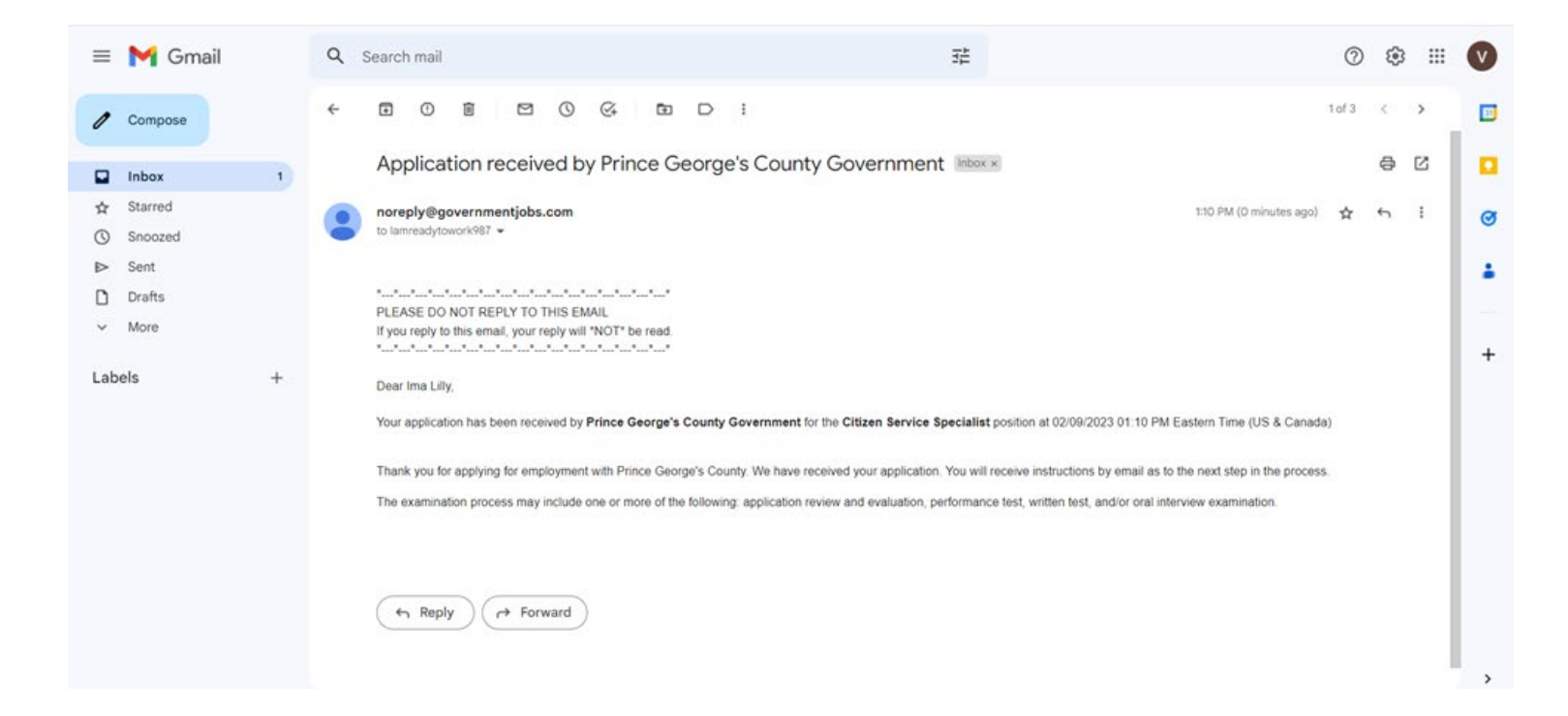

#### Questions?

Contact the Youth@Work/Summer Youth Enrichment Program at:

SYEP@co.pg.md.us

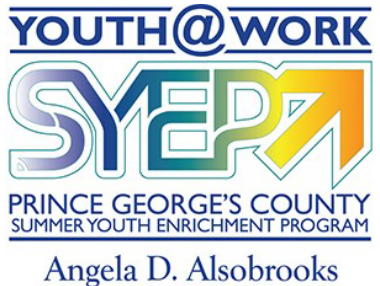

County Executive